Ralf Pongratz

# The Basics of Reactive Lights

A step by step guide

Ralf Pongratz

## The Basics of Reactive Lights

A step by step guide Version 1.00.00

21. Juli 2012

www.reaktivlicht.de

## Inhaltsverzeichnis

| 1        | Intr | oduction                 |
|----------|------|--------------------------|
|          | 1.1  | Warnings 5               |
|          | 1.2  | Order Data               |
|          | 1.3  | Programming interface    |
|          | 1.4  | Programming software     |
|          |      | 1.4.1 Requirements       |
|          |      | 1.4.2 Using "Bascom AVR" |
| <b>2</b> | Des  | <b>ign</b> 11            |
| 3        | Pro  | gramming                 |
| 4        | Con  | amissioning              |

#### Introduction

This book is a step by step introduction to build your own reactive light. It is based on the Cookbook<sup>1</sup>. Th user should have basic knowledge of electronics and programming.

#### 1.1 Warnings

This introduction doesn't claim completeness and may contain errors. Everyone who builds and programms this circuit is doing it on his own risk. Most people doesn't know: The circuit is connected directly to the mainboard of your PC. Apart from coupling interferences and maladjusted impedance (you don't have to care whenusing this old interface) a short-circuit between a signal- and the ground-wire of the parallel interface can result in serious consequences. Anyone, who doesn't have experiences in electronics should sit down with a cup of tea in a comfortable armchair and read this introduction completely. Doing this will solve most o the problems automatically.

#### 1.2 Order Data

Here are the order data of Reichelt of the used parts. Anybody who thinks that despite the list he needs more help is allowed to contact me<sup>2</sup>. If you'll pay for the shipping, I can send you the needed parts.

<sup>&</sup>lt;sup>1</sup> http://www.reaktivlicht.de

<sup>&</sup>lt;sup>2</sup> kontakt@reaktivlicht.de

<sup>6 1</sup> Introduction

| Part                                 | Reichelt               |
|--------------------------------------|------------------------|
| ATtiny 13V-10PU                      | ATTINY 13V-10PU        |
| Socket DIL 8-pin                     | GS8                    |
| Resistor 56 $\Omega$                 | $1/4 \le 56 \Omega$    |
| Resistor 220 $\Omega$                | $1/4 \le 220 \ \Omega$ |
| Resistor 1 $M\Omega$                 | 1/4 W 1 M              |
| Capacitor 100 nF                     | MKS-2 100N             |
| Light emitting diode green 13000 mcd | LED 5-13000 GN         |
| Light emitting diode white 18000 mcd | LED 5-18000 WS         |
| SUB-D Plug 25 pins male              | D-SUB ST 25            |
| Cap for plug                         | KAPPE CG25G            |
| Photoconductive cell                 | A 905014               |
|                                      | A 906014               |

 Tabelle 1.1. Order data of the parts

#### 1.3 Programming interface

To load the program to the microcontroller an interface to the computer is needed. The easiest way is to use the parallel interface. Figure 1.1 shows an easy adapter therefor.

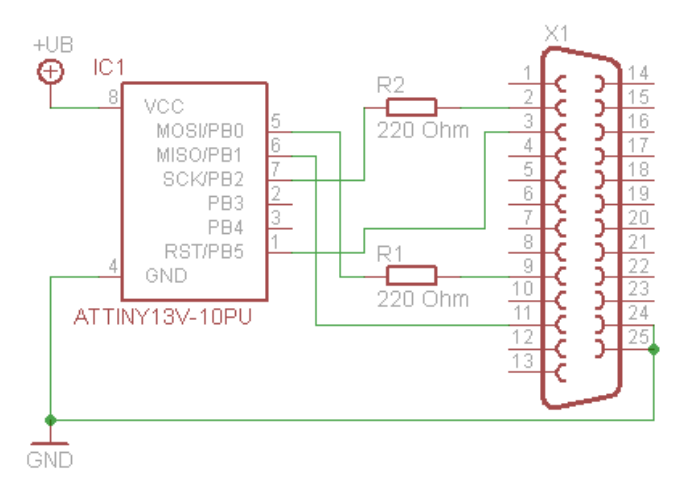

Abb. 1.1. Programming adapter for the parallel interface.

X1 is a 25-pin SUB-D-Plug, that is connected to the parallel interface of the computer. IC1 is the microcontroller to be programmed. Furthermore two resistors (220 Ohm) are needed. The power for the microcontroller will be delivered by an external power supply. To avoid interferences, the cable to the computer must be as short as possible and shielded.

As long as pin 1 is not used and the pins 5, 6 and 7 are not set to fixed potential or connected to each other, the programming adapter can be integrated into the circuit of the reactive light. This eliminates the need to replug the IC when programming.

#### 1.4 Programming software

Various programs are available for programming microcontrollers. Here the program "Bascom AVR" with the parallel interface adapter (Chapter 1.3) is used. A free demo verssion limited to 4 kB code size is available in the internet<sup>3</sup>.

#### 1.4.1 Requirements

A PC with a parallel interface (printer interface), the parallel programming adapter and the programming software is needed.

The parallel interface must be set to ECP+EPP (in- and output) in the BIOS, for example like this: Onboard Parallel Port: 378/IRQ7 Parallel Port Mode: ECP+EPP ECP Mode Ust DMA: 3 Parallel Port EPP Type: EPP1.7

#### 1.4.2 Using "Bascom AVR"

All explanations are based on the version 1.11.8.3. Newer versions may differ.

At the beginning "Bascom AVR" must be started and a new program window created using the item "New" in the menu "File". After that the programming adapter and the chip parameters must be set. Therefor select in the menu "Options" the entry "Programmer".

Go to the tab "Compiler" and there select the tab "Chip" (Fig. 1.2). In the drop down menu "Chip" choose the entry "attiny13.dat" and insert the following values to the subjacent fields:

HW Stack = 2

Soft Stack = 8

Framesize = 24

After that save the values by clicking "Default".

<sup>&</sup>lt;sup>3</sup> http://www.mcselec.com/index.php?option=com\_docman&task=cat\_ view&gid=99&Itemid=54

8 1 Introduction

| nip       | attiny13.dat | - FlashROM   | 1 KB         |
|-----------|--------------|--------------|--------------|
| RAM       | None         | SRAM         | 64           |
| W Stack   | 2            | EEPROM       | 64           |
| oft Stack | 8            | 🗖 XBAM wa    | iitstate     |
| amesize   | 24           | 🔲 External A | ccess Enable |

Abb. 1.2. Setting of the chip parameters.

Then go to the tab "Programmer" and select in the drop down menu "Programmer" the entry "Universal MCS Interface" (Fig. 1.3). In the tab "Universal" the programmer "WinAVR and SP12" has to be selected. After that the dialog has to be closed by clicking "OK".

| ompiler Co <u>m</u> mur      | ication Environment Simulator Programmer Monitor Printer |
|------------------------------|----------------------------------------------------------|
| Programmer                   | Universal MCS Interface                                  |
| Play sound                   | Select programmer                                        |
| 🔲 Erase warnin               | g 🔽 Auto Flash 🗸 AutoVerify 🔽 Upload Code and Data       |
|                              |                                                          |
| Parallel Seria               | Other Universal                                          |
| Parallel Seria<br>Programmer | Uther Universal                                          |
| Parallel Seria<br>Programmer | Other     Universal       WinAVR and SP12     •          |
| Parallel Seria<br>Programmer | WinAVR and SP12                                          |
| Parallel Seria<br>Programmer | Universal                                                |
| Parallel Seria<br>Programmer | Other Universal                                          |

Abb. 1.3. Setting of the programming adapter.

Now the fuse bits has to be set. These are storage cells that determine the basic behaviour of the micro controller. To do that, click on the icon with the small green IC socket and select "Manual Program, (Fig. 1.4).

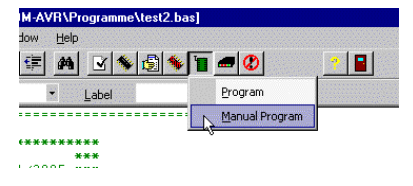

Abb. 1.4. Setting of the fuse bits.

In the dialog that openes click on the tab "Lock and Fuse Bits". Now Bascom reads and shows the settings of the fuse bits of the controller (Fig. 1.5).

| / 🕞 🔒 📱                         | · 🕎 👗 🚟 🔓                                                          | 1                   | Chip ATtiny13 | • - 20        |            |
|---------------------------------|--------------------------------------------------------------------|---------------------|---------------|---------------|------------|
| Manufactor A<br>Chip A          | tmel<br>Ttiny13                                                    | Flash ROM<br>EEPROM | 1 KB<br>64    | Size Programm | ned:185    |
| TashROM E                       | EPROM Lock or                                                      | nd Fuse Bits        |               |               |            |
| Chip                            |                                                                    | 1                   |               | ×             | Refresh    |
| Name                            | TINY13                                                             |                     |               |               | - Ttoireon |
| Calibration 0                   | 5F                                                                 |                     |               |               | Write LB   |
| Lockbits                        |                                                                    |                     |               |               |            |
| Lockbit 21                      | ockbit 21 11:No memory lock features enabled                       |                     |               |               |            |
| Fusebits                        | Fusebits                                                           |                     |               |               |            |
| Fusebit H                       | 0:Enable serial                                                    | Write FSH           |               |               |            |
| Fusebit G                       | Fusebit G 1:Erase EEPROM when chip is erased                       |                     |               |               |            |
| Fusebit F                       | Fusebit F 1:Watchdog timer always off                              |                     |               |               |            |
| Fusebit E                       | Fusebit E 1:Divide clock by 8, OFF                                 |                     |               |               |            |
| Fusebit DCB                     | isebit DCB/1011:Int. RC Osc. 128 kHz; Start-up time: 14 CK + 64 ms |                     |               |               |            |
| Fusebits H                      | igh                                                                |                     |               |               |            |
| Fusebit 7 1:Selfprog disabled   |                                                                    |                     |               |               |            |
| Fusebit 6 1:DEBUG WIRE disabled |                                                                    |                     |               |               |            |

Abb. 1.5. Setting of the fuse bits.

To change a fuse bit, click on the row containing the bit to be changed. Select the new value in the drop down menu. These settings has to be done: fuse bit DCBA to "1011:Int. Osc. 128 kHz; start-up time: 14 CK + 64 ms" fuse bit E to "1:Divide clock by 8, OFF"

Please check the settings carefully. If everything is correct, press "Write FS". The changes will be written to the controller.

Now write the source code of the program. After done, do the compilation by selecting "Compile" in the menu "Program" (Fig. 1.6). the compiler starts now. If the program containts errors, messages will be shown in the footer. After compilation succeeded, the program can be written to the micro controller. Go to the menu "Program" and select the entry "Send to Chip". In the dialog the entry "Autoprogram" of the menu "Chip" der Eintrag "Au-

#### 10 1 Introduction

to program" has to be selected (Fig. 1.7). Now the compiled program will be written to the controller.

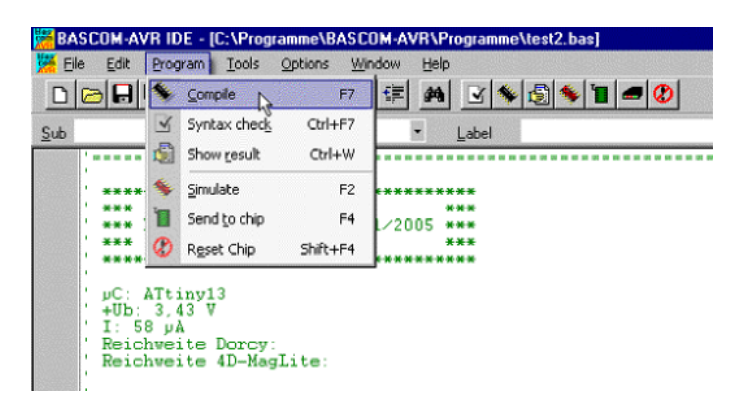

Abb. 1.6. Compilation of the program.

| MCS U           | niversal Programmer Interface |          | 100            |    |   |  |
|-----------------|-------------------------------|----------|----------------|----|---|--|
| File Buffe      | er Chip                       |          |                |    |   |  |
|                 | 🔒 불 Identify                  | 1        |                | C  | 7 |  |
| Manufac<br>Chip | to 📅 Write buffer into chip   | sh<br>Pf | sh ROM<br>PROM |    |   |  |
| FlashR0         | DIV 🚔 Blank check             | Bits     | 3              |    |   |  |
| 00              | 01                            | - JA     | OB             | OC | T |  |
| 000 CO          | 09 📅 Verify                   | 95       | 18             | 95 |   |  |
| 010 95          | 18 📕 Autoprogram              | 7        | E8             | 2E | 1 |  |
| 020 2E          | 50 E3 EE EU FU E6 AU EU BU    | 27       | 88             | 93 | { |  |

Abb. 1.7. Sending the program to the controller.

#### Design

Figure 2.1 shows the circuit diagram of the reactive light.

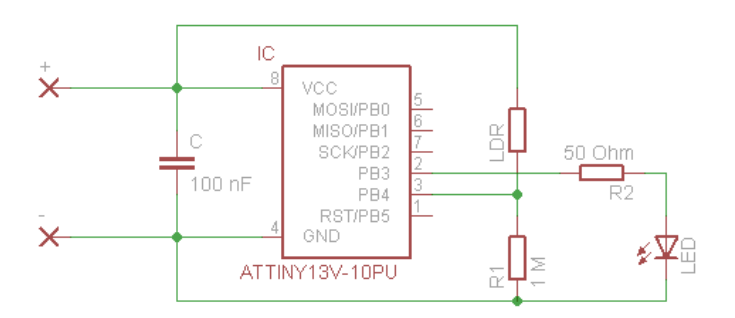

Abb. 2.1. Circuit diagram.

In the center the micro controller is located, on the left the power supply. The circuit needs a voltage of 3 V. Two normal batteries in-line are delivering this voltage. The positive pole belongs to the pin +, the negative one to the pin -. Right of the controller one can find the measurement of the brightness, consisting of R1 and the photoconductive cell LDR, and the LED with the resistor R2 for the output of the flashlight signal.

A concept for the board layout is shown in figure 2.2. Th left side shows the component side, the right one the circuit path seen from the lower side. When assembling one has to care for the polarity of the LED (the flattened side respectively the short wire has to be next to the IC) and of the IC (the denting must be next to the capacitor).

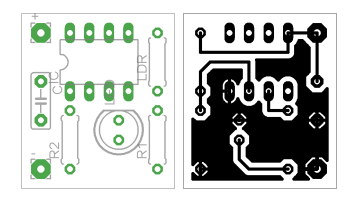

Abb. 2.2. Layout of the circuit board.

#### Programming

```
1 $regfile = "ATtiny13.DAT"
2 $crystal = 16000
3 hwstack = 2
4
5 Config Adc = Single , Prescaler = Auto
6 Config Portb = &B00001000
7 \text{ Portb} = 0
8 Stop Ac
9 Wdtcr = &B11010011
10 Enable Interrupts
11
12 Const Schwelle = 50
13 Const Tagschwelle = 800
14 Const Zwangsimpuls = 8
15 Dim A As Byte
16 Dim Tagzaehler As Byte
17 Dim Schlafzaehler As Byte
18 Dim Ldr As Integer
19 Dim Alt As Integer
20 Dim Merker As Integer
21
22 Do
   Reset Watchdog
23
     Powerdown
24
25
     Start Adc
     Ldr = Getadc(2)
26
     Stop Adc
27
28
     Merker = Ldr - Alt
29
     Alt = Ldr
30
    If Merker > Schwelle Then
```

14 3 Programming

```
31
        Gosub Blinken
32
     End If
     If Ldr > Tagschwelle Then
33
        If Tagzaehler < 255 Then
34
          Tagzaehler = Tagzaehler + 1
35
36
        End If
37
     Else
38
        Tagzaehler = 0
39
     End If
40
     If Tagzaehler > 200 Then
        Gosub Pause
41
     End If
42
43
   Loop
44
   Blinken:
45
     For A = 0 To 10
46
47
        Portb.3 = 1
48
        Reset Watchdog
        Powerdown
49
        Portb.3 = 0
50
        Reset Watchdog
51
52
        Powerdown
     Next A
53
     Alt = 1023
54
55
   Return
56
   Pause:
57
     Wdtcr = \&B11110001
58
     Reset Watchdog
59
60
     Powerdown
     Wdtcr = \&B11010011
61
     Schlafzaehler = Schlafzaehler + 1
62
     If Schlafzaehler = Zwangsimpuls Then
63
        Portb.3 = 1
64
        Reset Watchdog
65
66
        Powerdown
67
        Portb.3 = 0
        Schlafzaehler = 0
68
     End If
69
70
   Return
71
   End
72
```

The listing shows the source code. It has to be copied to Bascom AVR, compiled and transferred to the controller. An explanation can be found in chapter 1.4.2. For a description of the program, consult the cookbook. There it is explained in detail.

### Commissioning

After connecting the batteries, the program starts automatically. If the sensor is lightened, the controller will go to a power down mode. This is signaled by a single flash every 64 seconds. If it is dark, the reactive light can be triggered using a light source. It will flash back 10 times.